# **IRONCAD (CAXA) DRAFT - OPTIONS - CUSTOM SETTINGS (2023 PU1)**

The following images highlight the settings used in "Options", that differ from the "Default".

These custom settings can be inputted manually (as highlighted in the images), or automatically (by importing a previously saved System Options configuration file.

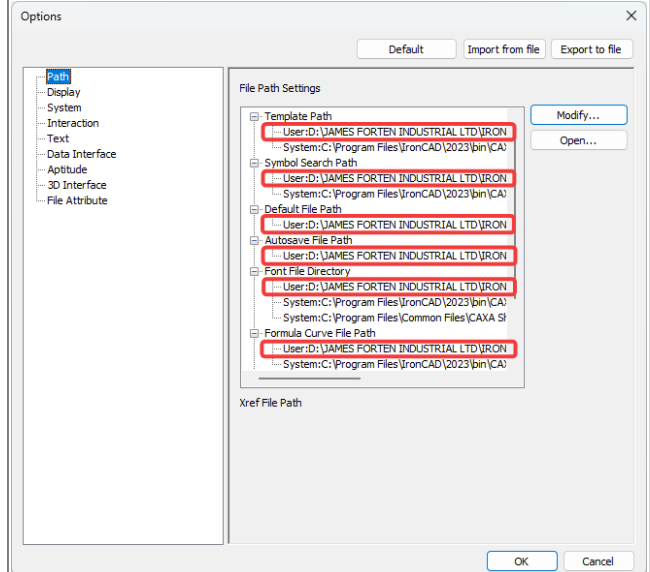

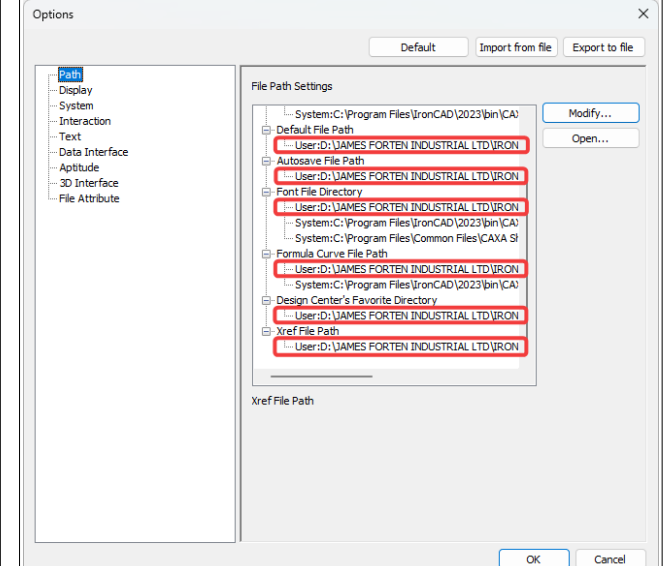

These Paths are Specific to Each User (shared company folders displayed above)

Options

Co the the f

These Paths are Specific to Each User (shared company folders displayed above)

| ions                                                                                                    | ×                                                                                                    | Options                                                                                                    | ×                                                                                                    |
|----------------------------------------------------------------------------------------------------|----------------------------------------------------------------------------------------------------|----------------------------------------------------------------------------------------------------|----------------------------------------------------------------------------------------------------|
|                                                                                                    | Default Import from file Export to file                                                                                                    | This relates to the "Autosav                                                                                                    | re File Path". Default Import from file Export to file                                                                                                    |
| Path<br>Display<br>System<br>- Treat<br>Data Interface<br>- Aptitude<br>- 30 Interface<br>- File Attribute                                                            | Color Settings       Current Coordinate     Model Background       Magenta     Black     Default       Not Current Coordnation     Layout Background       Red     Black     Cursor       White     Red     Red | Path Olsplay System Unteraction Text Obtai Interface Aptitude Suffrace File Attribute When this option is                                                                                                    | Saving Interval 5 Minute(s) Default Standard ISO<br>Max Real Number 10000000 Default Save CAXA CAD 202<br>Auto Arrange Entity Layer Update the View after Opening File<br>Make Backup File<br>Automatically name the block when creating it<br>S sch lide fasture when creating a new entity.                                                                                                    |
| When "Editing in<br>Place" Generated<br>Views, if the "Fade<br>Control" is enabled,<br>the geometry within<br>the View will also be<br>faded (which is<br>incorrect). | Cross Cursor Size                                                                                                    | selected, a backup file<br>with the extension *.bak"<br>is created whenever the<br>active document is saved<br>(and in the same location<br>as the active document).<br>This is not related to the<br>"Saving Interval" or the<br>"Autosave File Path". | Settinge of File Merging       External samename block         Do not merge       O not merge         Change name after merge       Change name after merge         Remain origin scale in merge       Check dimension Data in past         OLE Export Configuration       Symbol of Detail View         Default       Selections Auto Fill         Opposite       Roman Figures         Default       Roman Figures         Default File Name |
|                                                                                                    | OK Cancel                                                                                                    |                                                                                                    | OK Cancel                                                                                                    |
|                                                                                                    |                                                                                                    |                                                                                                    |                                                                                                    |

**Personal Preferences** 

**Company Drawing Standards** 

The settings within "Auto Laver Rule" are dependent upon the layers in the drawings. The settings within "Set Matching Rule" are dependent upon the Attributes used within the drawing Title Blocks and BOMs.

| Auto | o Layer Rule        | :                            |
|------|---------------------|------------------------------|
|      | Object type         | Layer                        |
| 1    | Datum Symbol        | Standard Annotations 025 🔹   |
| 2    | Annotation          | Standard Annotations 025 🗸   |
| 3    | Geometric Tolerance | Standard Annotations 025 🔹 👻 |
| 4    | вом                 | Standard Annotations 025 🔹 👻 |
| 5    | Section Line Symbol | Standard Annotations 035 🔹 👻 |
| 6    | Welding Symbol      | Standard Annotations 025 🔹 👻 |
| 7    | Pyramid/Pitch       | Standard Annotations 025 🔹 👻 |
| 8    | Table               | Standard Annotations 025 🔹 👻 |
| 9    | Surface Finish      | Standard Annotations 025 🔹 👻 |
|      |                     | OK Cancel                    |

Company Drawing Standards (see button within System)

The settings within "Auto Layer Rule" are dependent upon the layers in the drawings.

|   | Attribute Name       | Match Name                  |
|---|----------------------|-----------------------------|
| 1 | QTY                  | PartQuantity;               |
| 2 | PART NAME            | PartName;                   |
| 3 | PART NUMBER          | Part Number;PartNumber;     |
| 4 | REV                  | Revision;                   |
| 5 | PART DESCRIPTION     | Description;PartDescriptior |
| 6 | MATERIAL DESCRIPTION | MaterialDescription;        |
| 7 | ТҮРЕ                 | MaterialType;               |

Company Drawing Standards (see button within System)

The settings within "Set Matching Rule" are dependent upon the Attributes used within the drawing Title Blocks and BOMs.

|    | Object type         | Layer                    |   |
|----|---------------------|--------------------------|---|
| 5  | Section Line Symbol | Standard Annotations 035 | - |
| 6  | Welding Symbol      | Standard Annotations 025 | - |
| 7  | Pyramid/Pitch       | Standard Annotations 025 | - |
| 8  | Table               | Standard Annotations 025 | - |
| 9  | Surface Finish      | Standard Annotations 025 | - |
| 10 | ltem No.            | Standard Annotations 025 | - |
| 11 | Hatch               | Standard Hatching LW3    | - |
| 12 | Text                | Standard Annotations 025 | - |
| 13 | Arc-Aligned Text    | Standard Annotations 025 | - |

### Company Drawing Standards (see button within System)

The settings within "Auto Layer Rule" are dependent upon the layers in the drawings.

| Set Ma  | tchi  | ng Rule        |                      | × |
|---------|-------|----------------|----------------------|---|
| Matchir | ng ru | les:           |                      |   |
|         |       | Attribute Name | Match Name           |   |
|         | 7     | ТҮРЕ           | MaterialType;        |   |
|         | 8     | STANDARD       | MaterialStandard;    |   |
|         | 9     | GRADE          | MaterialGrade;       |   |
|         | 10    | DESIGNATION    | MaterialDesignation; |   |
|         | 11    | HEIGHT         | ShapeHeightY;        |   |
|         | 12    | WIDTH          | ShapeWidthX;         |   |
|         | 13    | LENGTH         | ShapeLengthZ;        |   |
|         |       |                |                      |   |
|         | Dele  | ete a Line Sa  | ave Exit             |   |
|         |       |                |                      |   |

Company Drawing Standards (see button within System)

The settings within "Set Matching Rule" are dependent upon the Attributes used within the drawing Title Blocks and BOMs.

|    | Attribute Name | Match Name     |  |
|----|----------------|----------------|--|
| 13 | LENGTH         | ShapeLengthZ;  |  |
| 14 | PATH           | 3DCurveLength; |  |
| 15 | START          | StartTaper;    |  |
| 16 | END            | EndTaper;      |  |
| 17 | MASS           | PartMass;      |  |
| 18 | VOLUME         | PartVolume;    |  |
| 19 | DENSITY        | MassDensity;   |  |

Company Drawing Standards (see button within System)

The settings within "Set Matching Rule" are dependent upon the Attributes used within the drawing Title Blocks and BOMs.

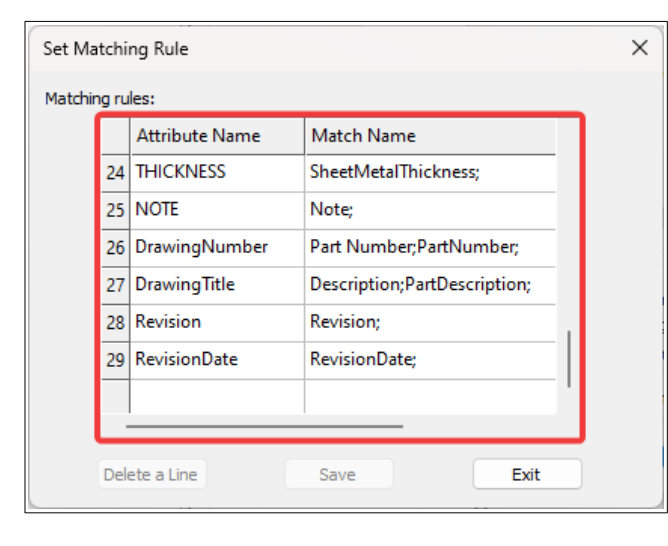

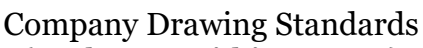

(see button within System)

The settings within "Set Matching Rule" are dependent upon the Attributes used within the drawing Title Blocks and BOMs.

| Set Ma  | itchi | ng Rule        |                               | × |
|---------|-------|----------------|-------------------------------|---|
| Matchir | ng ru | les:           |                               |   |
|         |       | Attribute Name | Match Name                    |   |
|         | 19    | DENSITY        | MassDensity;                  |   |
|         | 20    | AREA           | SheetMetalNeutralSurfaceArea; |   |
|         | 21    | BEND ANGLE     | SheetMetalBendAngleMax;       |   |
|         | 22    | BEND RADIUS    | SheetMetalBendRadiusMin;      |   |
|         | 23    | K-FACTOR       | SheetMetalKFactor;            |   |
|         | 24    | THICKNESS      | SheetMetalThickness;          | ' |
|         | 25    | NOTE           | Note;                         |   |
|         |       |                |                               |   |
|         | Del   | ete a Line     | Save Exit                     |   |
|         |       |                |                               |   |

Company Drawing Standards (see button within System)

The settings within "Set Matching Rule" are dependent upon the Attributes used within the drawing Title Blocks and BOMs.

|                                                                                                    | Default                                                                                                    | Import from file Export to file                                                                                                    |
|----------------------------------------------------------------------------------------------------|----------------------------------------------------------------------------------------------------|----------------------------------------------------------------------------------------------------|
| Path<br>Doplay<br>System<br>Interaction<br>Text<br>Oata Interface<br>- Aptitude<br>- 30 Interface<br>- File Attribute | select box(P) Color (0,255,128) Selection preview Command is active No command is active No command is active Command style Interaction mode Interaction mode Instant menu style Continuous Commands System accelerator effect instantig System accelerator effect instantig System accelerator effect instantig System accelerator effect instantig System accelerator effect instantig System accelerator effect instantig System accelerator effect Continuous Commands System accelerator effect Continuous Commands Commands Co | GripSize<br>Grip<br>Grip<br>Grip<br>Grip Colour<br>(150)<br>Object selection limit<br>100<br>Object selection limit<br>for display of grips<br>Stretch Grip Mode<br>Relative length<br>Pop up note dalog before modifying<br>the data in the installation directory<br>Support graphic Dim<br>Right key define<br>Pick Ejlter |

Default (note the "Right key define…" and "Pick Filter" buttons)

| Right key define                                                                                                    | ×                                                             | Pick Filter                                                                                                    |                      |                                                                                                    |                                                                                                    |                                                                                         |                                                                 | ×                            |
|----------------------------------------------------------------------------------------------------|---------------------------------------------------------------|----------------------------------------------------------------------------------------------------|----------------------|----------------------------------------------------------------------------------------------------|----------------------------------------------------------------------------------------------------|-----------------------------------------------------------------------------------------|-----------------------------------------------------------------|------------------------------|
| Defaut mode<br>Selection is empty, right button dick is<br>Repeat last command                                                             |                                                               | Entity<br>Point<br>Polyline<br>Picture<br>PDF Underl                                                                             | Uine<br>Block<br>CLE | ☑ Cirde<br>☑ Hatch<br>☑ Item No.                                                                                                    | <ul> <li>✓ Arc</li> <li>✓ Text</li> <li>✓ Frame</li> </ul>                                                                                                    | <ul> <li>✓ Ray</li> <li>✓ Dim</li> <li>✓ Title Block</li> </ul>                         | Construction                                                    | Select All<br>Clear All      |
| Accelerator menu Edit mode Selection is not empty, right button dick is                                                                    |                                                               | Dim<br>Linear Dim<br>Diameter<br>Pyramid Dim                                                                                     |                      | Three points angle Half dim Ray Dim                                                                                                    | e 🖌 Anı<br>V Big                                                                                                    | gular Dimension<br>Arc Dim<br>ch Dimension                                              | ✓ Radius Dim ✓ Arc Length Dim                                   | Select All<br>Clear All      |
| Repeat last command     Accelerator menu                                                                                                   |                                                               | Coordinate E<br>Coord List                                                                                                    | imension<br>lerance  | Corigin  Ordinate Leader D  Surface Finish                                                                                                    | im                                                                                                    | gned dimension<br>amfer Dim                                                             | ✓ Hole ✓ Leader                                                 |                              |
| Command mode                                                                                                    |                                                               | Datum Symb     Layer <u>Select All</u>                                                                                           | ol<br>Clear All      | Color                                                                                                    | ol Cer                                                                                                    | nter Hole<br>Linetype                                                                   | Welding Symbol                                                  |                              |
| Confirm     Accelerator menu     Annotate command mode                                                                                     |                                                               | Centerline Layer Centerline Layer Dash Layer Solid Layer Thick Solid Layer Dimension Layer Hatch Layer                           | er<br>er             |                                                                                                    | Red<br>Yellow<br>Green<br>Cyan<br>Blue<br>Magenta<br>Vhite                                                                                                    |                                                                                         | Continuous<br>- — —Dash<br>— —Dash Dot<br>— Dash Doubl          | :<br>le-dot                  |
| Active dialog     OK     Cancel                                                                                                    |                                                               | Hidden Layer                                                                                                    |                      |                                                                                                    | Black<br>/iolet<br>Teal                                                                                                    |                                                                                         | X Cancel                                                        |                              |
| <b>Default</b> (see button within Interactio                                                                                               | n)                                                            | (                                                                                                    | see l                | D<br>Dutton w                                                                                                    | <b>)efaul</b><br>vithin                                                                                                    | t<br>Intera                                                                             | ction)                                                          |                              |
| Options Default Import fro                                                                                                    | m file Export to file                                         | Options                                                                                                    |                      |                                                                                                    |                                                                                                    | Default                                                                                 | Import from file                                                | ×                            |
| Path Display System Interaction Interaction Code page settings of old file File Attribute Code page Output code page Chinese Simplified  N | It Text Height It mirror Option Position Mirror Mirror mirror | - Path<br>- Diplay<br>- System<br>- Interaction<br>- Text<br>- Data Interface<br>- Apthude<br>- 30 Interface<br>- File Attribute |                      | DWG Rec     Default     0.00 m     Paper R     Paper     Rec     Rec     DWG Exp     DWG Exp     DWG Exp     DWG Exp     DWG Exp     DWG Exp     Dydets | ading Settings<br>Lineweight<br>m<br>.ecognition Settin<br>Size<br>.Check<br>d in polyline with<br>ort Settings<br>ode Dimension<br>ode Block<br>Compatibility | <ul> <li>&gt; ng</li> <li>&gt; </li> <li>&gt; Explode 1</li> <li>■ Explode 1</li> </ul> | Lineweight Matd<br>Solid Line Width<br>Text encoding ty<br>Auto | h Method                     |
|                                                                                                    | OK Cancel                                                     |                                                                                                    |                      | Cload<br>D:\JAM<br>Type                                                                                                    | d default templat<br>IES FORTEN INDI<br>e recognize<br>E DXF file with Pr                                                                                      | e file<br>USTRIAL LTD\IRON                                                              | Select Defa                                                     | ult tpl File<br>NCAD<br>type |

**Company Drawing Standards** 

**Company Drawing Standards** 

The Template Path is Specific to Each User (shared company folder displayed above)

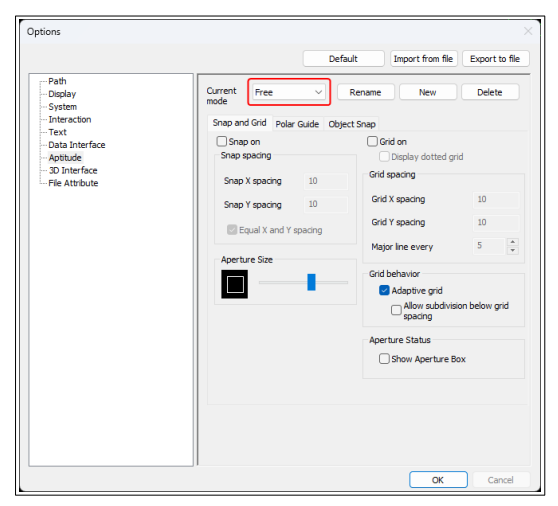

"Free" Capture Mode - Snap and Grid Default

| Options                                                                                                    | Default Import from                                                                                                    | K Export to file |
|----------------------------------------------------------------------------------------------------|----------------------------------------------------------------------------------------------------|------------------|
| Path<br>Deplay<br>System<br>Interaction<br>Text<br>Data Interface<br>Apbilude<br>- 30 Interface<br>- File Attrbute | Current Free Rename New<br>mode<br>Snap and Grid Poler Gude Object Snap<br>Divide Object Capture<br>Object Capture Mode<br>Snap Testate point midde the cursor box<br>Auto Magnetize Orthogonal first<br>Snap all festate points within the composite object<br>Snap all feature points of FOF Inner objects | Delete           |
|                                                                                                    | Object Capture Mode                                                                                                    |                  |
|                                                                                                    | Endpoint 🔁 InsertPoint                                                                                                    | Select All       |
|                                                                                                    | △ MidPoint L Perpendicular                                                                                                    | Wipe All         |
|                                                                                                    | O Center O Tangent                                                                                                    |                  |
|                                                                                                    | X Node ∑ Nearest                                                                                                    |                  |
|                                                                                                    | ♦ Quadrant // Parallel                                                                                                    |                  |
|                                                                                                    | X Intersection Extend                                                                                                    |                  |
|                                                                                                    |                                                                                                    |                  |
|                                                                                                    | ОК                                                                                                    | Cancel           |

Default

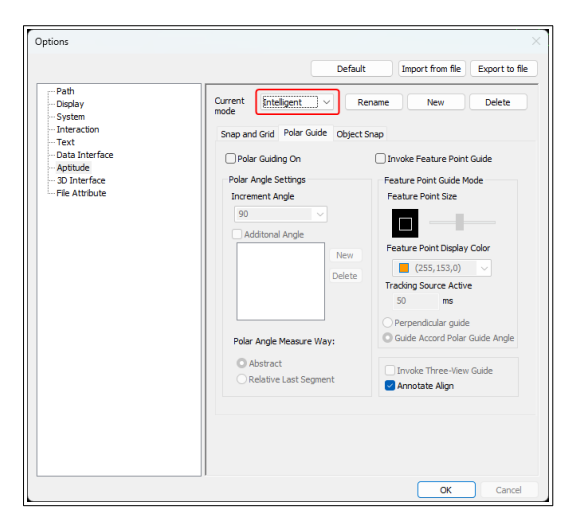

"Intelligent" Capture Mode - Polar Guide Default

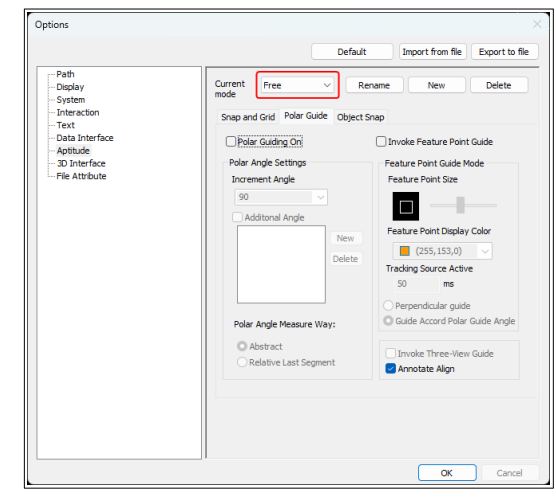

"Free" Capture Mode - Polar Guide Default

| Path                             | Current               |                  | Rename New       | Delete          |
|----------------------------------|-----------------------|------------------|------------------|-----------------|
| - System                         | mode                  |                  | Normania Inchi   | Delete          |
| - Interaction                    | Snap and Grid Polar   | Guide Obje       | ct Snap          |                 |
| - Data Interface                 | Snap on               |                  | Grid on          |                 |
| Aptitude                         | Snap spacing          |                  | Display dotted g | rid             |
| - 3D Interface<br>File Attribute | Snap X spacing        | 10               | Grid spacing     |                 |
|                                  | Snap Y spacing        | 10               | Grid X spacing   | 10              |
|                                  | Equal X and Y spacing | Grid Y spacing   | 10               |                 |
|                                  |                       | Major line every | 5                |                 |
|                                  | Aperture Size         | _                | Crid hebaular    |                 |
|                                  |                       |                  | Adaptive grid    |                 |
|                                  |                       |                  | Allow subdivis   | sion below grid |
|                                  |                       |                  | Aperture Status  |                 |
|                                  |                       |                  | Show Aperture E  | lox             |
|                                  |                       |                  |                  |                 |
|                                  |                       |                  |                  |                 |
|                                  |                       |                  |                  |                 |
|                                  |                       |                  |                  |                 |

"Free" Capture Mode – Object Snap "Intelligent" Capture Mode - Snap and Grid Default

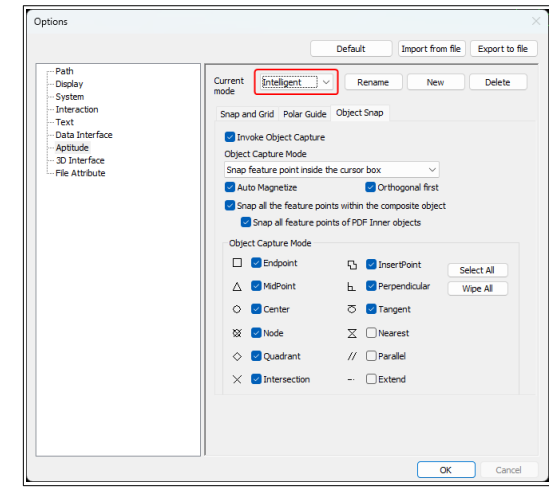

"Intelligent" Capture Mode - Object Snap Default

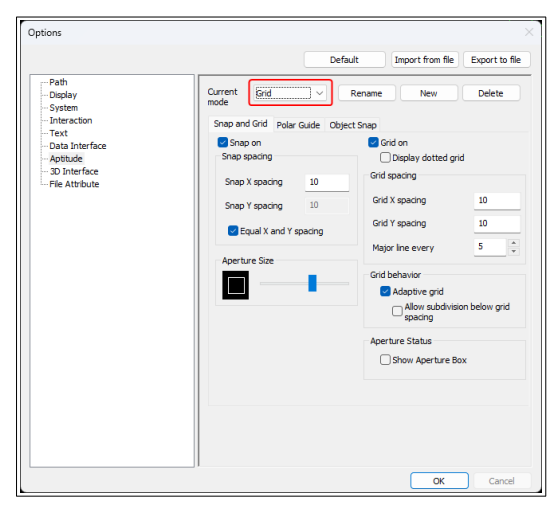

"Grid" Capture Mode - Snap and Grid Default

|                                                                                                    |                                                                                                    | Default Import from file Export to file                                                       |
|----------------------------------------------------------------------------------------------------|----------------------------------------------------------------------------------------------------|-----------------------------------------------------------------------------------------------|
| - Path<br>Display<br>- System<br>- Interaction<br>- Text<br>- Data Interface<br>- Aptitude<br>- 30 Interface<br>- File Attribute | Current Grid Polar Guide<br>Snap and Grid Polar Guide<br>Invoke Object Capture<br>Object Capture Mode<br>Snap feature point Inside I<br>Auto Magnetize<br>Snap all the feature pol | Rename New Delete Object Snap the cursor box Othogonal first this within the composite object |
|                                                                                                    | Snap all feature po                                                                                                    | ints of PDF Inner objects                                                                     |
|                                                                                                    | Object Capture Mode                                                                                                    |                                                                                               |
|                                                                                                    | Endpoint                                                                                                    | C InsertPoint Select Al                                                                       |
|                                                                                                    | △ MidPoint                                                                                                    | Perpendicular Wipe All                                                                        |
|                                                                                                    | O Center                                                                                                    |                                                                                               |
|                                                                                                    | 🔯 🗌 Node                                                                                                    | X Nearest                                                                                     |
|                                                                                                    | ♦ Quadrant                                                                                                    | // Parallel                                                                                   |
|                                                                                                    | X Intersection                                                                                                    | Extend                                                                                        |
|                                                                                                    |                                                                                                    |                                                                                               |

"Grid" Capture Mode - Object Snap Default

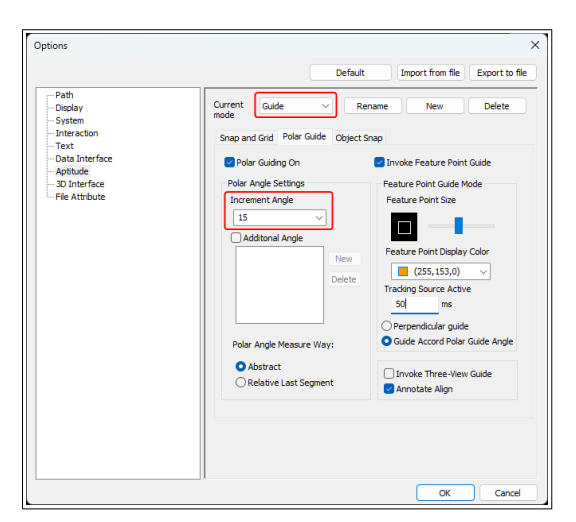

"Guide" Capture Mode - Polar Guide Personal Preferences

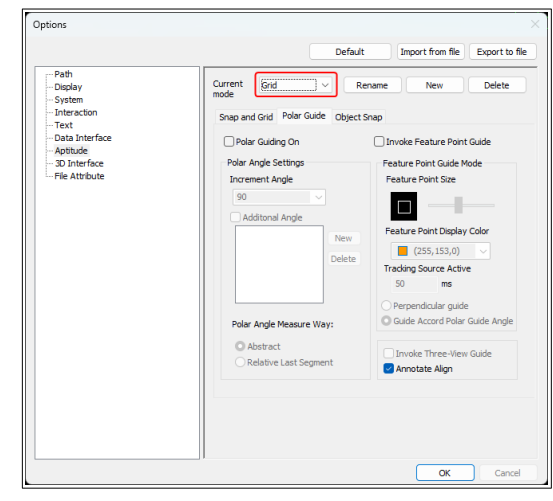

"Grid" Capture Mode - Polar Guide Default

| Path<br>Display<br>System      | Current Guide            | Rename New                                                | Delete           |
|--------------------------------|--------------------------|-----------------------------------------------------------|------------------|
| - Interaction                  | Snap and Grid Polar Guid | e Object Snap                                             |                  |
| - Data Interface               | Snap on<br>Snap spacing  | Grid on                                                   | arid             |
| 3D Interface<br>File Attribute | Snap X spacing 10        | 0 Grid spacing                                            |                  |
|                                | Snap Y spacing 10        | ) Grid X spacing                                          | 10               |
|                                | Equal X and Y space      | Grid Y spacing                                            | 10               |
|                                | Aperture Size            | Major line every                                          | 5                |
|                                |                          | Grid behavior<br>Adaptive grid<br>Allow subdiv<br>spacing | ision below grid |
|                                |                          | Aperture Status                                           |                  |
|                                |                          | Show Aperture                                             | Box              |
|                                |                          |                                                           |                  |

# "Guide" Capture Mode - Snap and Grid Default

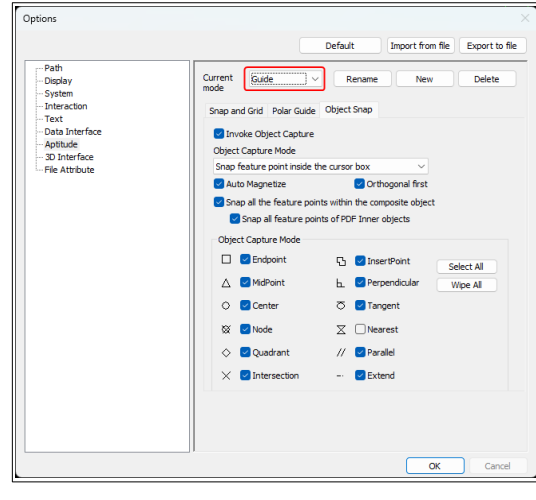

<sup>&</sup>quot;Guide" Capture Mode - Object Snap Default

| h<br>lay<br>ten<br>t<br>L<br>interface<br>tude<br>Interface<br>Attribute |
|--------------------------------------------------------------------------|

**Company Drawing Standards** 

Line Attributes are detailed in the document "Options - 3D Interface – Line Attributes".

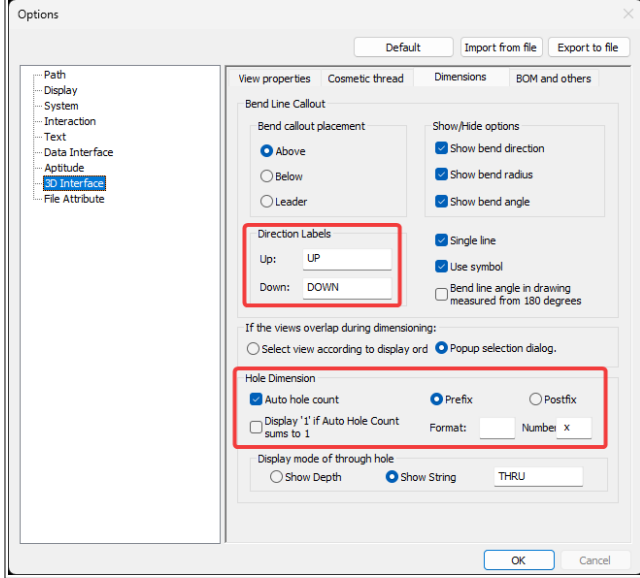

**Company Drawing Standards** 

|                                                                                                    |                 |                                                  |            |                | ~       |
|----------------------------------------------------------------------------------------------------|-----------------|--------------------------------------------------|------------|----------------|---------|
|                                                                                                    |                 | Default                                          | Import fr  | om file Export | to file |
| Path<br>Deplay<br>System<br>Interaction<br>Text<br>Data Interface<br>Aptitude<br>Go Interface<br>File Attribute | View properties | Cosmetic thread<br>egree Circle<br>on of Opening | Dimensions | BOM and others |         |

Default

|                                | Default Import from file Expor                                   |
|--------------------------------|------------------------------------------------------------------|
| Path                           | View properties Cosmetic thread Dimensions BOM and other         |
| System                         | Import BOM Settings                                              |
| Interaction                    | Merge same     Default configuration:                            |
| Text                           | ☐ Ignore All Parts ✓                                             |
| Aptitude                       | Update BOM Settings                                              |
| 3D Interface<br>File Attribute | O Auto Remerge all same Split all same                           |
|                                | Ask Whether to Fit Paper When Projecting                         |
|                                | 🔷 Always Ask 🔅 Always Adjust 💽 Always Ignore                     |
|                                | Check failed dimension Check failed dimension after View updates |
|                                | Calculate Weight                                                 |
|                                | Synchronize Settings                                             |
|                                | Default hatch settings<br>Scale 2.5                              |
|                                | Set Text's Frame of No.                                          |

### Company Drawing Standards

"Ask Whether to Fit Paper When Projecting" relates to changing the "Paper Scale" within "Paper Settings". This should always remain as 1:1 when projecting in "Layout Space".

| Set Text's Frame of No | o.                   | ×      |
|------------------------|----------------------|--------|
| 1                      |                      | 3      |
| 40                     | (j) <mark>(</mark> ) | 6      |
| 7                      |                      |        |
|                        | ок                   | Cancel |

Company Drawing Standards (see button within BOM and others)

|                                                                                                    | Default                                                                                                    | Import from file Export to file                                         |
|----------------------------------------------------------------------------------------------------|----------------------------------------------------------------------------------------------------|-------------------------------------------------------------------------|
| Path<br>Display<br>System<br>Interaction<br>Text<br>Data Interface<br>Aptitude<br>30 Interface<br>File Attribute | Drawing Unit<br>Length<br>Type: Dedmal ~<br>Precision: 0.0000 ~                                                                            | Angle<br>Type(Y): Deg. V<br>Precision: 0.0000 V                         |
|                                                                                                    | Associative<br>Make new dimensions<br>associated<br>Make the Hatch/Sold<br>Generate viewport<br>Gen viewport vihen creating a<br>new sheet | Wpeout border<br>No border appear<br>Show frame<br>Appear but not print |
|                                                                                                    |                                                                                                    |                                                                         |

### **Company Drawing Standards**

Note that these aren't "Global Settings" like the others are. These are "Drawing" specific. That means, that any changes made here only affect the currently open drawing.

As a result. Its important to ensure that all drawing "Templates" have these settings, so that any drawings created from them adopt these settings also.